# **Ubuntu 14.04 Installation**

It's easy to install Ubuntu 14.04 in a computer from using a Ubuntu DVD(Kalpavriksha) . Here's what you need to do:

#### Note:

- Minimum 40GB or more space need free space in Hard drive.
- Computer should have minimum 2GB of RAM.
- Now , Its time to start Ubuntu installation in your computer

Put the Ubuntu DVD into the DVD-drive

| 1.<br>see<br>be<br><b>No</b><br>din<br>no<br>If | <b>Restart</b> your computer. You should<br>e a welcome screen as shown in the<br>low screen.<br><b>Dete: Select Install-Start the installer</b><br><b>rectly. (In the above screen mouse will</b><br><b>ot work)</b><br>you don't get this menu,you have to set<br>BIOS first boot device as DVD drive,<br>r this please follow below steps |                                                                                                    | live - boot th<br>xforcevesa - b<br>install - star<br>textonly - boo<br>debug - boot t<br>mentest - Run<br>hd - boot the s                                                                                                    | Custom Live CD<br>e Live System<br>oot Live in safe grap<br>t the installer direc<br>t Live in textonly mo<br>he Live System withou<br>memtest<br>first hard disk<br>ress FTabl to edit op   | hics mode<br>tly<br>de<br>t splash and show b                               |
|-------------------------------------------------|----------------------------------------------------------------------------------------------------|----------------------------------------------------------------------------------------------------|----------------------------------------------------------------------------------------------------|----------------------------------------------------------------------------------------------------|-----------------------------------------------------------------------------|
| •                                               | Restart your computer, computers<br>require you to hold down or press a<br>key to entering a BIOS. The most<br>common way to enter the BIOS is to<br>press the DELETE key(F2,F10,F8 or<br>F12).<br>In the above screen you have to select<br>DVD drive as First boot devices then                                                            | Mo In<br>Numia<br>Secur<br>Load<br>Keybi<br>USB<br>Boot<br>15<br>15<br>15<br>15<br>30<br>30<br>40<br>30<br>40<br>30<br>50<br>51<br>51<br>51<br>51 | Aptio Setup Ur<br>advanced Boot Power<br>ock Key<br>re Boot control<br>Legocy OPROM<br>aord Errors<br>Boot Support<br>Mode<br>Boot Device<br>Boot Device<br>Boot Device<br>Boot Device<br>Boot Device<br>Boot Device<br>Boot Device<br>Boot Device<br>Boot Device<br>Boot Device<br>Disk Drivers | tility - Copyright (C) 2012 Ame<br>security Exit<br>(Off)<br>(Disabled)<br>(Renort)<br>(Enabled)<br>(Renort)<br>(Enabled)<br>(Renort)<br>(Enabled)<br>(Renort Mode<br>(Legocy<br>UCT)<br>(C) | rican Megatrends, Inc.<br>Select the Boot Mode of next<br>time system POST. |
| •                                               | press F10 and save it.<br>Now you will see the 1 <sup>st</sup> screen as<br>explained in the first step.                                                                                                    | T∔++ : r<br>F1 : Ge                                                                                                    | Move Enter : Select<br>neral Heip F9 : Loa                                                                                                    | +/- : Value ESC : E<br>dd Default F10 : Save and                                                                                                    | NIT<br>Exit                                                                 |

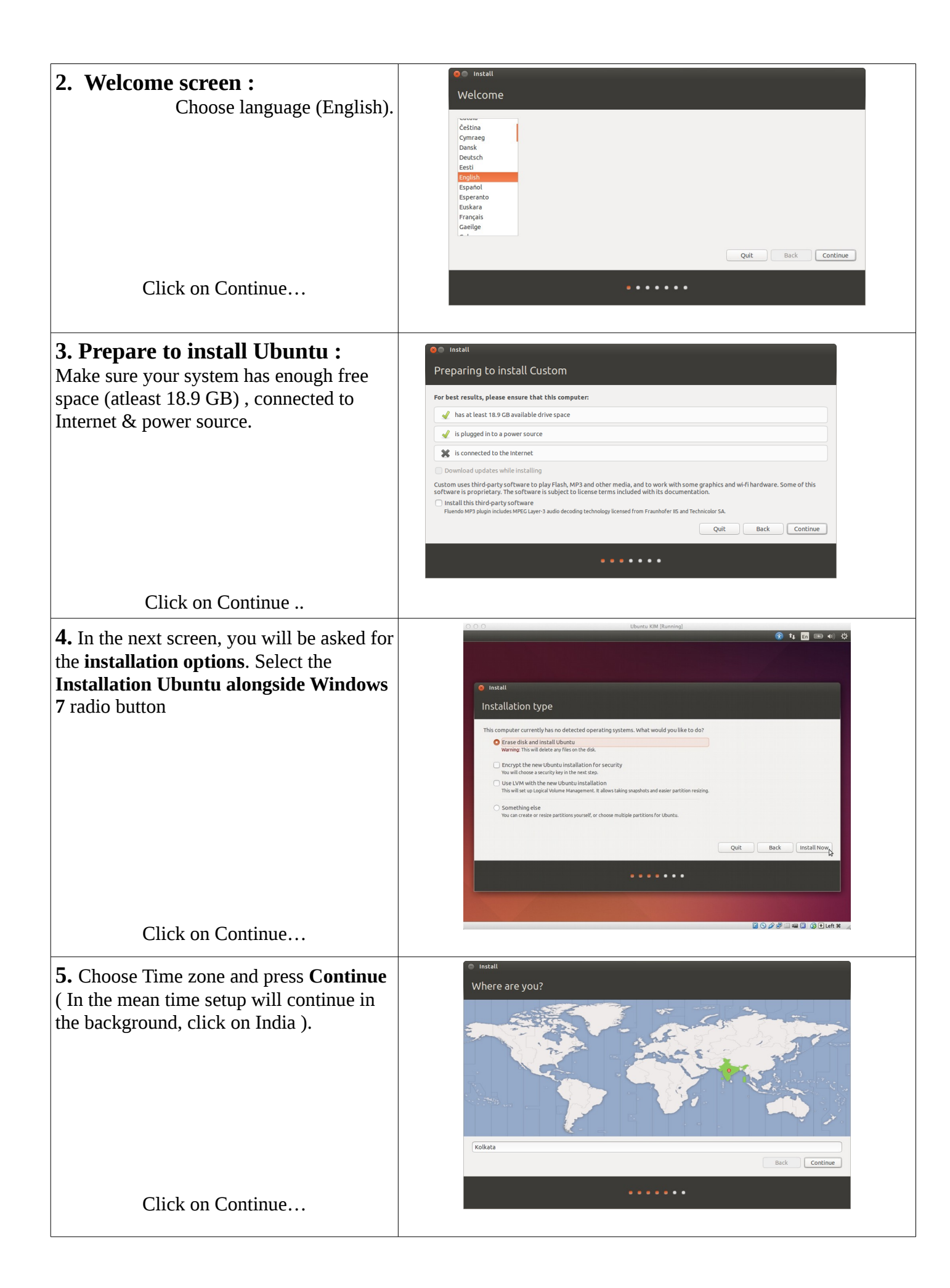

| <b>6.</b> Now choose keyboard layout , leave as it is and press <b>Continue</b> . | <ul> <li>Install</li> <li>Keyboard layout</li> </ul>                                                                                                    |  |  |  |
|-----------------------------------------------------------------------------------|----------------------------------------------------------------------------------------------------|--|--|--|
|                                                                                   | Choose your keyboard layout:       English (US)         English (Cameroon)       English (US)         English (Ghana)       English (US)         English (US)       English (US)         English (US)       English (US)         English (US)       English (US)         English (US)       English (US)         English (US)       English (US)         English (US)       English (US)         English (US)       English (US)         English (US)       English (US)         English (US)       English (US)         English (US)       English (US)         Estonian       English (US)         Farose e       English (US)         English (US)       English (US)         English (US)       English (US)         English (US)       English (US)         English (US)       English (US)         English (US)       English (US)         English (US)       English (US)         English (US)       English (US)         English (US)       English (US)         English (US)       English (US)         English (US)       English (US)         English (US)       English (US)         English (US)       English (US) |  |  |  |
| Click on Continue                                                                 | •••••                                                                                                    |  |  |  |

## Ubuntu installation along side windows 7/XP

For installing Ubuntu 14.04 along side windows 7 from a Ubuntu DVD(Kalpavriksha) . Here's what you need to do:

Note:

- Minimum 40GB or more space need free space in Hard drive.
- Computer should have minimum 2GB of RAM.

Insert Ubuntu DVD into the DVD-drive

1. **Restart** your computer. You should see a welcome screen as shown in the below screen.

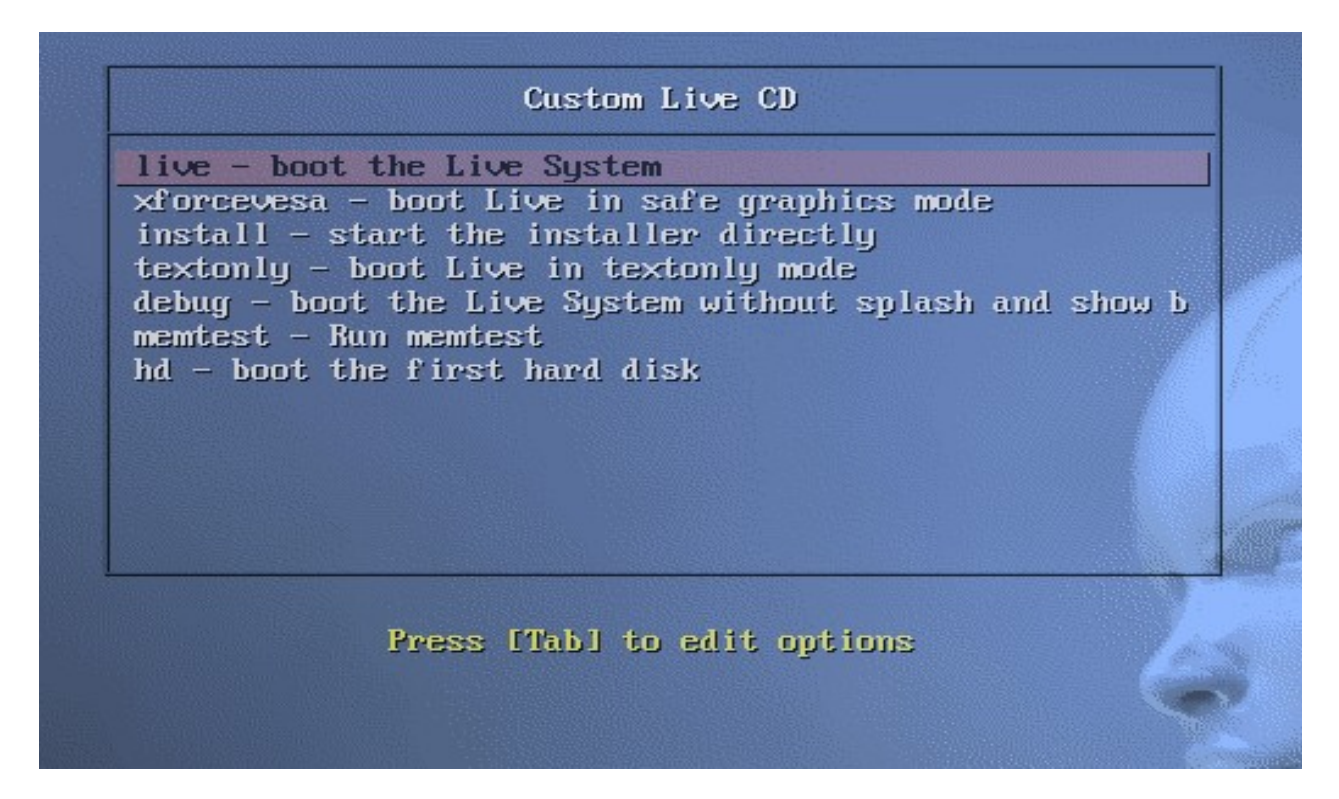

#### Note: Select Install-Start the installer directly. (In the above screen mouse will not work)

If you don't get this menu, you have to set up BIOS first boot device as DVD drive, for this please

follow below steps

• Restart your computer, computers require you to hold down or press a key to entering a BIOS. The most common way to enter the BIOS is to press the DELETE key(F2,F10,F8 or F12).

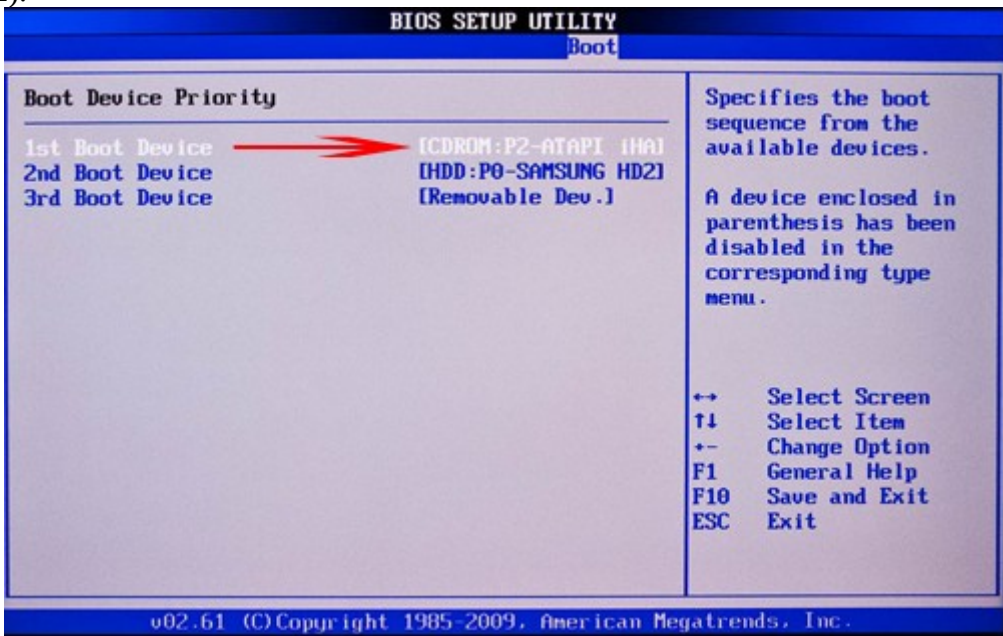

• In the above screen you have to select DVD drive as First boot devices then press F10 and save it.

Now you will see the 1<sup>st</sup> screen as explained in the first step.

#### 2. Welcome screen :

Choose language (English).

| Install                                                                                                    |    |           |      |      |          |
|----------------------------------------------------------------------------------------------------|----|-----------|------|------|----------|
| Welcome                                                                                                    |    |           |      |      |          |
| Čeština<br>Cymraeg<br>Dansk<br>Deutsch<br>Eesti<br>English<br>Español<br>Esperanto<br>Euskara<br>Français<br>Gaeilge |    |           |      |      |          |
|                                                                                                    |    |           | Quit | Back | Continue |
|                                                                                                    | •• | • • • • • |      |      |          |

Click on Continue...

### **3. Prepare to install Ubuntu :**

Make sure your system has enough free space (atleast 18.9 GB) , connected to Internet & power source.

| S C Install                                                                                                    |
|----------------------------------------------------------------------------------------------------|
| Preparing to install Custom                                                                                                    |
| For best results, please ensure that this computer:                                                                                                    |
| A has at least 18.9 GB available drive space                                                                                                    |
| s plugged in to a power source                                                                                                    |
| is connected to the Internet                                                                                                    |
| Download updates while installing                                                                                                    |
| Custom uses third-party software to play Flash, MP3 and other media, and to work with some graphics and wi-fi hardware. Some of this software is proprietary. The software is subject to license terms included with its documentation. |
| Install this third-party software<br>Fluendo MP3 plugin includes MPEG Layer-3 audio decoding technology licensed from Fraunhofer IIS and Technicolor SA.                                                                                |
| Quit Back Continue                                                                                                    |
| ••••                                                                                                    |
|                                                                                                    |

Click on Continue...

**4.** In the next screen, you will be asked for the **installation options**. Select the **Installation Ubuntu alongside Windows 7** radio button

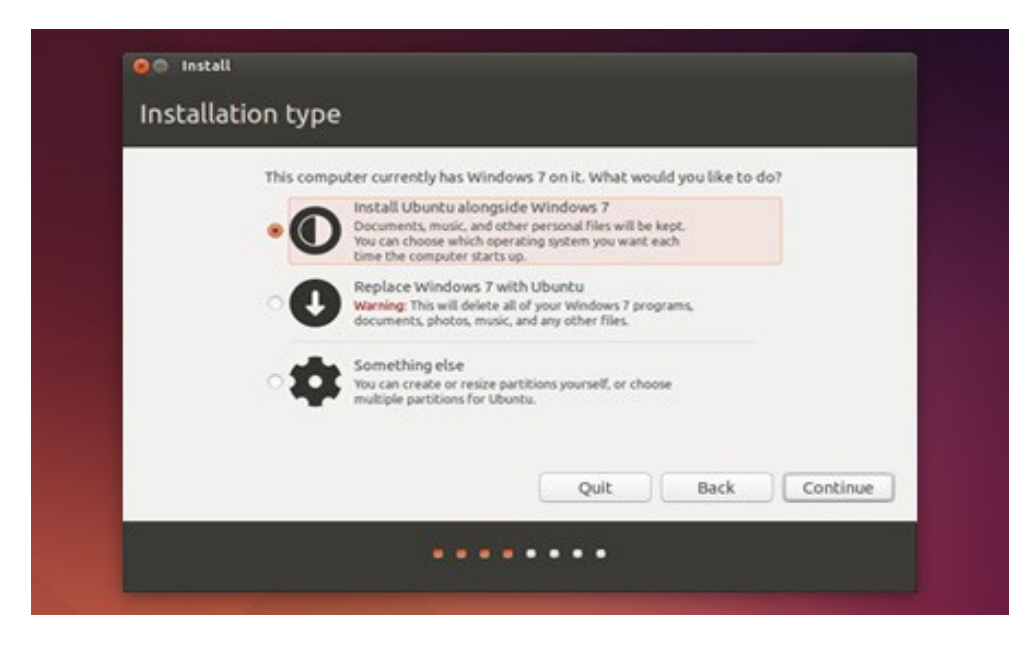

Click on Continue...

**5.** It will show the partition size used for Ubuntu. press **Install Now**.

6. Choose Time zone and press **Continue** (In the mean time setup will continue in the background, click on India ).

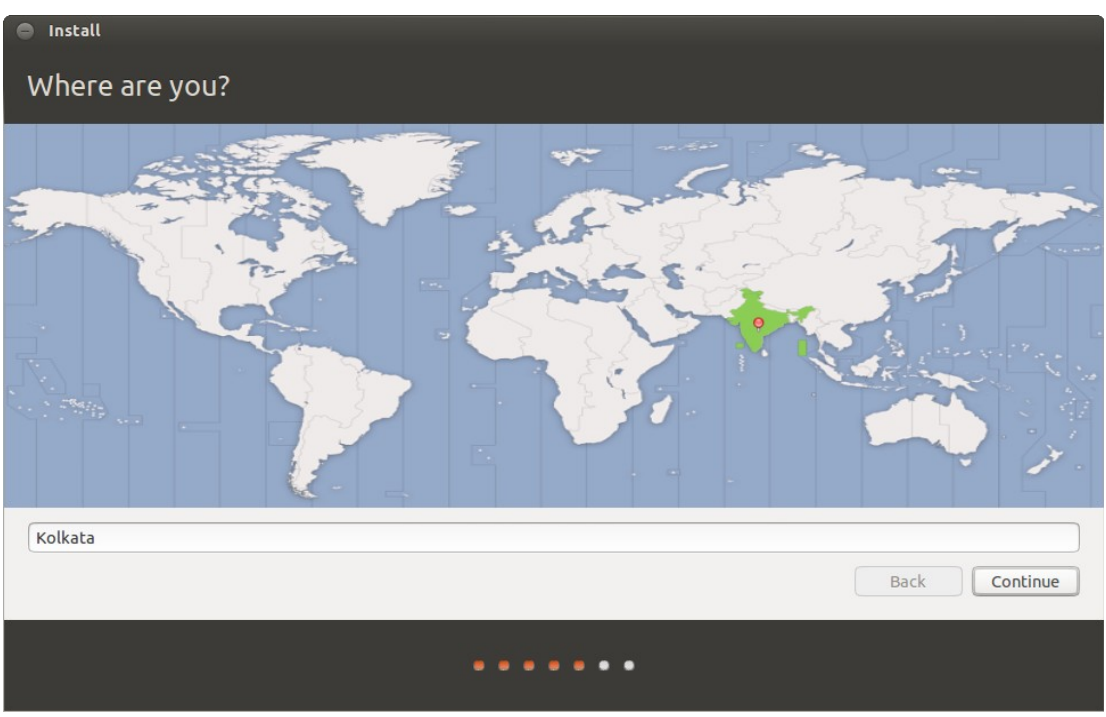

Click on Continue...

7. Now choose keyboard layout , leave as it is and press **Continue**.

| Install                                                                                                    |                                                                                                    |
|----------------------------------------------------------------------------------------------------|----------------------------------------------------------------------------------------------------|
| Keyboard layout                                                                                                    |                                                                                                    |
| Choose your keyboard layout:                                                                                                    |                                                                                                    |
| English (Cameroon)<br>English (Ghana)<br>English (Nigeria)<br>English (South Africa)<br>English (UK)<br>English (US)<br>Esperanto<br>Estonian<br>Faroese<br>Filipino<br>Finnish | English (US)<br>English (US) - Cherokee<br>English (US) - English (Colemak)<br>English (US) - English (Dvorak alternative international no dead keys)<br>English (US) - English (Dvorak)<br>English (US) - English (Dvorak, international with dead keys)<br>English (US) - English (Dvorak, international with dead keys)<br>English (US) - English (US, alternative international)<br>English (US) - English (US, alternative international)<br>English (US) - English (US, international with dead keys)<br>English (US) - English (US, with euro on 5)<br>English (US) - English (Workman, international with dead keys) |
| Type here to test your keyboard                                                                                                    |                                                                                                    |
| Detect Keyboard Layout                                                                                                    | Back Continue                                                                                                    |
| ••••                                                                                                    | • • •                                                                                                    |

Click on Continue...

8. Type name , computer name , username ( for login ) and password . But it will take Ubuntu as a password and username as default.

| Who are you?           |                               |                       |               |  |  |
|------------------------|-------------------------------|-----------------------|---------------|--|--|
| Your name:             | Lola Chang                    |                       |               |  |  |
| Your computer's name:  | lolachang-laptop              | 1                     |               |  |  |
|                        | The name it uses when it talk | s to other computers. |               |  |  |
| Pick a username:       | lolachang 🚽                   |                       |               |  |  |
| Choose a password:     | *********                     | Good password         |               |  |  |
| Confirm your password: | *********                     |                       |               |  |  |
|                        | O Login automatically         |                       |               |  |  |
|                        | O Require my passwor          | d to log in           |               |  |  |
|                        | Encrypt my home               | folder                |               |  |  |
|                        |                               |                       | Back Continue |  |  |
|                        |                               |                       |               |  |  |

Click on Continue...

- 9. It will proceed with the rest of the installation.
- 10. Press **Restart now** and remove installation media( CD/DVD/USB ) while rebooting.

Now Installation is completed and you can start use it.